# **Enterprise - How to Merge Employee Records**

Last Modified on 02/26/2025 3:24 pm CST

Merge Employees from TempWorks Software on Vimeo.

What can be done when there is a duplicate employee record in your database? Merge the two employee records together, effectively combining the two sets of data!

This document will walk through the merge process and its residual effects.

## The Merging Process:

If you find two of the same employees in your database, i.e. a duplicate record, (as we see below, the two employees in the search result have the same first & last name, phone number, zip code, etc. but two separate records) you will want to merge the two records together.

In the example below, both records have the same first and last name - you'll want to check each record individually to ensure you're combining information for the proper person.

| Last Name sa | apiro         | SSN                    |            | All Record     | ds Rep       | pName    | All Reps     | 1. T. | Document Te | xt       |     |       |      |             |
|--------------|---------------|------------------------|------------|----------------|--------------|----------|--------------|-------|-------------|----------|-----|-------|------|-------------|
| First Name   |               | ID                     |            | Active         | Bra          | anch     | All Branches |       |             |          |     | 4 -   | Clea | ar Criteria |
|              |               |                        |            |                |              | 227      |              |       |             |          | S   | earch |      |             |
|              |               |                        | En         | hance Search   |              | Sa       | ved Searche  | S     |             |          |     |       |      |             |
| Your sear    | rch return    | ed 2 results.          |            |                |              |          |              |       |             |          | \$P | ≛ ⊠   | •    | I W W       |
| Drag a colun | nn header her | e to group by that col | umn.       | 1              |              |          |              |       |             |          |     |       |      | 1           |
| ID           | Last Name     | First Name             | Branch     | Phone          | Is Acti Is / | Assi L   | ast Message  | Zip C | HasR Ce     | ll Phone |     |       |      |             |
| 4295038595   | Sapiro        | Mason                  | Memphis SE |                | ×            | <b>N</b> | Message      |       |             |          |     |       |      |             |
| 4295038596   | Sapiro        | Mason                  | Memphis SE | (651) 478-9874 | ×            |          |              | 55123 |             |          |     |       |      |             |
|              |               |                        |            |                |              |          |              |       |             |          |     |       |      |             |

# Step 1: Locate the Secondary Record

To start the merge process, first navigate to the **Secondary record** - (the duplicate or wrong record). Merging from here will transfer all the data from this record into your preferred record, which is the record you wish to keep.

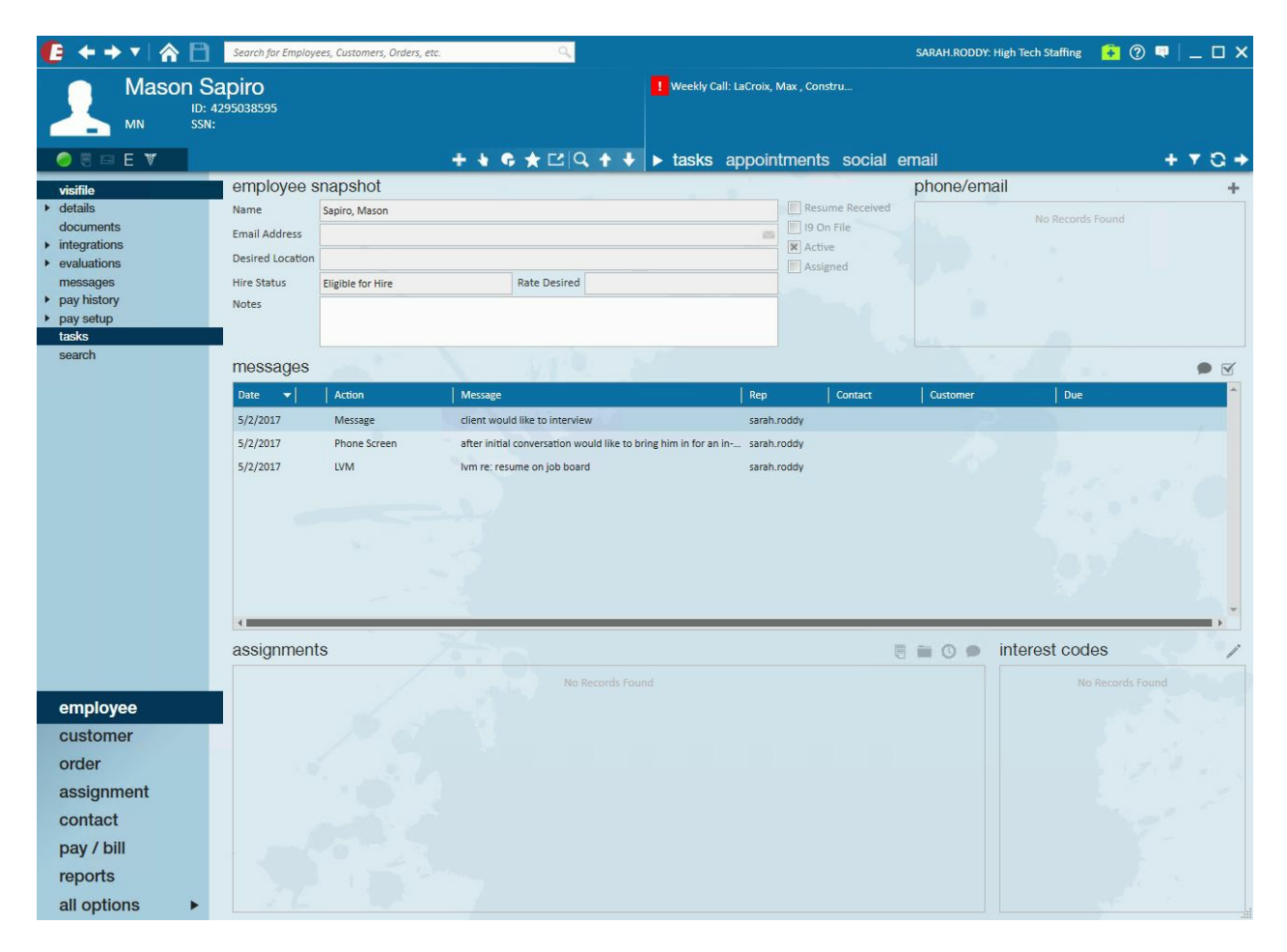

Step 2: Start the Merging Process

On the secondary record, select the hand icon to expand the 'Actions Menu', then select 'Merge Employee'.

\*Note- If you don't see the 'Merge Employee' option, you likely don't have the security role (permission) to complete this action and will need to contact TempWorks Support for assistance.

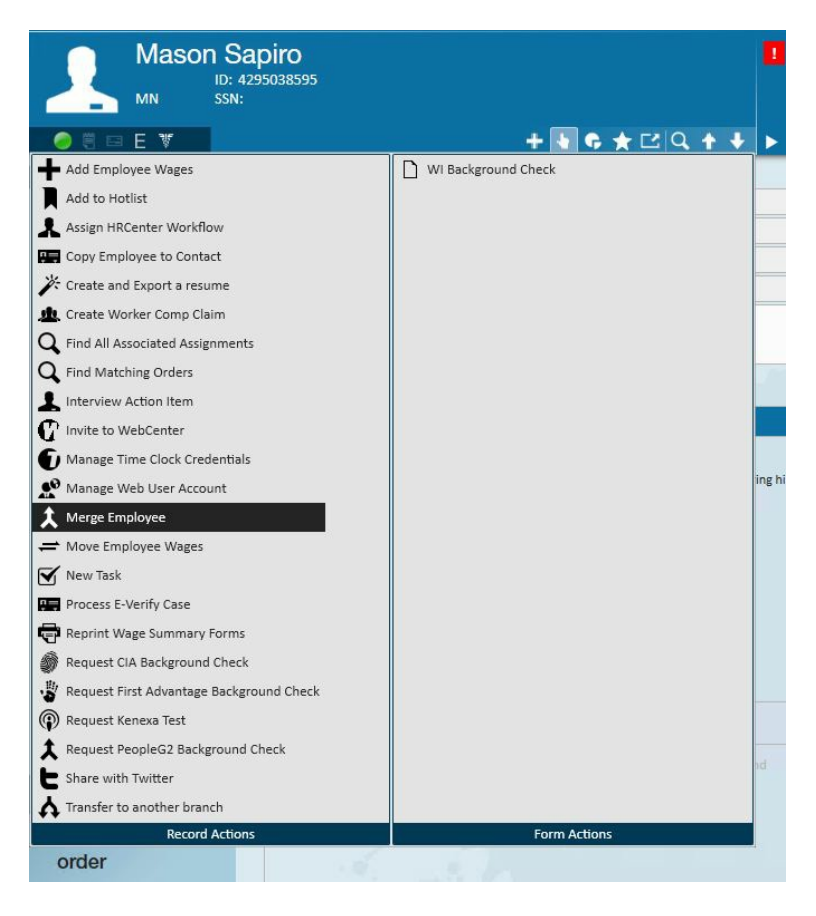

Selecting 'Merge Employee' will open this window:

| Mason Sa<br>ID: 47<br>MN SSN:                                                                                                    | apiro<br>295038595                                                                                                    |                                                                                                    | Ueekly Call: LaCroi:                                                                        | r, Max , Constru     |
|----------------------------------------------------------------------------------------------------|----------------------------------------------------------------------------------------------------|----------------------------------------------------------------------------------------------------|---------------------------------------------------------------------------------------------|----------------------|
| 0 8 G E V                                                                                                    |                                                                                                    | ++ + + =                                                                                                    | 🕽 🕈 🔸 🕨 tasks appo                                                                          | ntments social email |
| <ul> <li>visifile</li> <li>details<br/>documents</li> <li>integrations</li> <li>evaluations<br/>messages</li> <li>pay history</li> <li>pay setup<br/>tasks<br/>search</li> </ul> | employee snapshof<br>Name Sapiro, Mass<br>Email Address<br>Desired Location<br>Hire Status<br>Notes Eligible<br>Date  Actio<br>5/2/2017 Mess<br>5/2/2017 Mess<br>5/2/2017 LVM<br>S<br>S/2/2017 LVM<br>S<br>S/2/2017 LVM | merge employee nerge from 2 4295038595 irst Name 3apiro mail irreet irreet 2 ity itate MN 2ip Options Update Assignments and Transactions Update Messages Update Documents | merge into<br>ID<br>First Name<br>Last Name<br>Email<br>Street<br>Street 2<br>City<br>State |                      |
| employee<br>customer                                                                                                    |                                                                                                    |                                                                                                    | _                                                                                           | X Cancel V OK        |
| andar                                                                                                    |                                                                                                    |                                                                                                    |                                                                                             |                      |

Notice that the fields on the left already contain some of the information from the record you're currently viewing, the record we want to 'merge from'.

# Step 3: Complete the Merge into section

The fields on the right under 'merge into' will be blank, as you'll need to indicate which record to want to transfer the old information to - in the 'merge into' fields. You can select the desired record by expanding the dropdown or by starting to type the employee's name into the ID field.

\*Note\* Whichever record you select here will become the master record, as it will receive the data you wish to transfer from the wrong record.

| <b>(E + → ▼   ☆ </b> )                                                                                                    | Search for Employees, Custon                                                                                                    | ners, Orders, etc. Q |                                                                                              | SARAH.RODDY: H       |
|----------------------------------------------------------------------------------------------------|----------------------------------------------------------------------------------------------------|----------------------|----------------------------------------------------------------------------------------------|----------------------|
| Mason Sa<br>ID: 4<br>MN SSN:                                                                                                    | apiro<br>295038595                                                                                                    | + \ \$ ★ ▷ Q + +     | <ul> <li>Weekly Call: LaCroix, Max , Constru</li> <li>tasks appointments social e</li> </ul> | mail                 |
| visifile<br>• details<br>documents<br>• integrations<br>• evaluations<br>messages<br>• pay history<br>• pay setup<br>tasks<br>search | employee snapsh       Name     Sapiro, M       Email Address     Image: Sapiro, M       Desired Location     Image: Sapiro, M       Hire Status     Eligible for       Notes     Image: Sapiro, M       Date     Action       5/2/2017     Messa;       5/2/2017     Phone       5/2/2017     LVM       S/2/2017     UVM | ot<br>ason           |                                                                                              | phone/ema<br>istomer |
| employee<br>customer<br>order                                                                                                    | 1                                                                                                    |                      |                                                                                              |                      |

**merge from:** The duplicate/secondary record. The employee record from which data will be copied and merged. When merging employees, the 'merge from' data fields will be moved to the 'merge into'.

**merge into:** The original/primary/desired record. The employee record where the data will be merged. 'merge into' data trumps 'merge from' data and thus nothing on the 'merge into' record will be overwritten.

### Step 4: Things to know when merging employee records:

1. Merging Duplicate Details (Documents, Education, Past Jobs Data):

- 1. If the two records you are merging share some identical information regarding employee details, work history, or documents, etc., do not select the boxes where the duplicate information exists. If you do, the duplicate information will be copied and brought into the 'merge into' record post merge.
- 2. Following our example, we did check the 'Update Messages' box, to keep track of all activity associated with this employee.
- 2. Merging Custom Data:
  - a. If the 'merge from' record *has* custom data and the 'merge into' record *does not* have custom data, the custom data **will** convert into the final record.

If the 'merge from' record *has* custom data and the 'merge into' record *also* has custom data, the custom data from the 'merge from' record **will not** convert into the 'merge into' record.

\*Note\* When merging two records, the old employee's SSN, EEOC information, Pay Set Up, and Electronic Pay information will not copy over to the new employee record.

### Step 5: Complete Merge

After selecting  $\checkmark$  or the Employee records are immediately merged (including transaction data and pay history) and updated details can be viewed on both records --important changes have taken place on both records.

Now, the record we started with will not contain its previous data like messages. Instead, notice the single message logged on the visifile indicating that this record was merged:

| Mason S                                                                                                    | apiro<br>295038595                                                              |                                    |              | Weekly Call: LaCroix, | Max , Constru                                      |             |                                  |          |
|----------------------------------------------------------------------------------------------------|---------------------------------------------------------------------------------|------------------------------------|--------------|-----------------------|----------------------------------------------------|-------------|----------------------------------|----------|
| ⊘ € □ E ¥                                                                                                    |                                                                                 |                                    | +++++        | tasks appoint         | tments social e                                    | email       |                                  | + 7 0 +  |
| visifile<br>details<br>documents<br>integrations<br>valuations<br>messages<br>pay history<br>pay setup<br>tasks<br>coarb | employee s<br>Name<br>Email Address<br>Desired Location<br>Hire Status<br>Notes | Sapiro, Mason<br>Eligible for Hire | Rate Desired | 8                     | Resume Received<br>9 On File<br>Active<br>Assigned | phone/email | No Records Found                 | +        |
| search                                                                                                    | messages                                                                        | -                                  | - V 110      |                       |                                                    |             | 20 A                             | • 🗹      |
|                                                                                                    | Date 🔻                                                                          | Action                             | Message      | Rep                   | Contact                                            | Customer    | Due                              | <b>^</b> |
|                                                                                                    |                                                                                 |                                    |              |                       |                                                    |             |                                  |          |
|                                                                                                    | assignmen                                                                       | ts                                 | No Records F |                       | e                                                  | in 🖉 🗩      | terest codes<br>No Records Found | d        |
| employee<br>customer<br>order<br>assignment<br>contact<br>pay / bill<br>reports                                          |                                                                                 |                                    |              |                       |                                                    |             |                                  |          |

The messages that previously existed on this record were moved to our new record. The new record will contain the same message logged on the old record, indicating that this record was part of a merge.

| 🕼 ← → ▾   🏠 🗎                                                                                                    | Search for Employe                                                              | ees, Customers, Orders, et                                  | te. Q                                                                                                    |                                                                                 |                                                      | SARAH.RODDY: High Tech Staffing              | 🔒 🕐 🔍 🗕 🗆 🗙                      |
|----------------------------------------------------------------------------------------------------|---------------------------------------------------------------------------------|-------------------------------------------------------------|----------------------------------------------------------------------------------------------------|---------------------------------------------------------------------------------|------------------------------------------------------|----------------------------------------------|----------------------------------|
| 678 Any Street N<br>Eagan, MN 55123                                                                                                    | apiro<br>ID: 42950<br>SSN: xxx-)                                                | 38596<br>∝-5658                                             |                                                                                                    | <b>!</b> Weekly Call: LaCroix, I                                                | Max , Constru                                        |                                              |                                  |
| 🥏 🖲 🖂 E 🕷                                                                                                    |                                                                                 |                                                             | +++++                                                                                                    | 🕨 🕨 tasks appoin                                                                | tments social e                                      | mail                                         | + 7 0 +                          |
| <ul> <li>visifile</li> <li>details</li> <li>documents</li> <li>integrations</li> <li>evaluations</li> <li>messages</li> <li>pay history</li> <li>pay setup<br/>tasks</li> <li>search</li> </ul> | employee s<br>Name<br>Email Address<br>Desired Location<br>Hire Status<br>Notes | napshot<br>Sapiro, Mason<br>mason@sapiro.xom<br>Web Pending | Rate Desired                                                                                                    | 8                                                                               | Resume Received I 9 On File Active Assigned          | phone/email mason@sapiro.xom (651) 478-9874  | *                                |
|                                                                                                    | Messages<br><u>Date</u> ↓<br>5/2/2017<br>5/2/2017<br>5/2/2017<br>5/2/2017       | Action<br>Message<br>Message<br>Phone Screen<br>LVM         | Message<br>Aldent Merged from 4295038595 to<br>client would like to interview<br>after initial conversation would like to<br>Ivm re: resume on job board | Rep<br>4295038596 sarah.<br>sarah.<br>b bring him in for an in sarah.<br>sarah. | Contact<br>roddy<br>roddy<br>roddy<br>roddy<br>roddy | Customer Due                                 |                                  |
| employee<br>customer<br>order<br>assignment<br>contact<br>pay / bill<br>reports<br>all options                                                                                                  | assignment                                                                      | s                                                           |                                                                                                    |                                                                                 | 10                                                   | Code<br>Customer Service<br>Customer Service | 195<br>Cashier<br>-Telemarketing |

# **Related Articles**